## Juli 2021

## Checkliste Multibanking der AKB

So verbinden Sie Ihre Konten sämtlicher Bankbeziehungen im Multibanking der AKB.

## Vertragsprozess

- 1. Multibanking im e-Banking aktivieren: Loggen Sie sich in Ihrem AKB e-Banking ein, akzeptieren Sie die Nutzungsbedingungen und aktivieren Sie AKB Multibanking.
- 2. EBICS-Vertrag bestellen: Fordern Sie die Bereitstellung Ihrer Konten für alle zugriffsberechtigten Personen in Ihrem Unternehmen bei Ihrer Drittbank über die EBICS-Schnittstelle ein. Laden Sie hierfür die jeweilige Vorlage im AKB Multibanking herunter, füllen Sie diese aus und senden Sie sie unterzeichnet an die angezeigte Adresse Ihrer Drittbank.
- 3. Zustellung Zugangsdaten abwarten: Jede zugriffsberechtigte Person erhält ihre eigenen persönlichen Zugangsdaten, welche für eine sichere Verbindung für den Datenaustausch zwischen der AKB und der Drittbank benötigt werden. Sobald Sie die Zugangsdaten der gewählten Bank erhalten haben, dies kann ein paar Tag dauern, können Sie den Aktivierungsprozess starten.

## Aktivierungsprozess

- 1. Drittbank aktivieren: Loggen Sie sich im AKB e-Banking ein und starten Sie den Aktivierungsprozess mit einem Klick auf den Button «Zugangsdaten erhalten».
- 2. Zugangsdaten erfassen: Erfassen Sie die EBICS-Zugangsdaten, die Sie von Ihrer Drittbank erhalten haben.
- 3. Schlüssel-Brief an Drittbank senden: Nach erfolgreicher Verifikation der Zugangsdaten wird ein Schlüssel-Brief generiert. Laden Sie diesen herunter und senden Sie ihn unterzeichnet an die angezeigte Adresse Ihrer Drittbank.
- 4. Kontofreischaltung durch Drittbank: Sobald die Drittbank den Schlüssel frei gegeben hat, dies kann ein paar Tage dauern, können Sie die Freischaltung noch mittels «Aktivieren»-Button bestätigen. Anschliessend haben Sie Ihre Konten erfolgreich verbunden, und diese werden zukünftig automatisch beim Start des Finanzassistenten angezeigt.

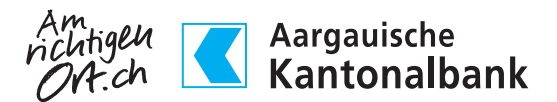